# Teachers Guide for Learning and Teaching Arduino

# Workbook

Robert De La Cruz Science and Technology Educator

## **Table of Contents**

#### Part 0: Introduction

- 1. What is Arduino?
- 2. Using Tinkercad.com
- 3. List of components
- 4. How to approach these tutorials

#### Part I: Working with Simple Devices

- 1. <u>Circuit #1 LED</u>
  - A. Single LED`
  - B. Multiple LEDs
  - C. Challenge #1: Emulate a traffic light
- 2. <u>Circuit #2 Potentiometer</u>
  - A. Single LED
  - B. Challenge # 2: Strobe light with multiple LEDs
- 3. <u>Circuit #3 Piezo Element</u>
  - A. Increase Frequency
  - B. Play a Melody
  - C. Challenge # 3: Potentiometer controls tempo
- 4. <u>Circuit #4 RGB LED</u>
  - A. RGB LED
  - B. Challenge #4: Police Siren
- 5. <u>Circuit #5 Push Buttons</u>
  - A. Single Push button
  - B. Multiple Push Buttons
  - C. Challenge # 5: Create Your Own

- 6. <u>Circuit #6 Photoresistor</u>
  - A. Photoresistor activates LED
  - B. Challenge #6: Create Your Own
- 7. <u>Circuit #7 Transistors</u>
  - A. Light Alarm, DIY photoresistor
  - B. Challenge #7: Light increases frequency
- <u>Circuit #8 Temperature Sensor</u>
   A. Temperature Sensor (serial monitor)
  - B. Challenge #8: Create Your Own

## Part II: Making Things Move

9. <u>Circuit #9 – 180° Servo</u> Challenge #8: Control Servo with another device

10. <u>Circuit #10 –360° Servo</u> Challenge #9: Activate Servo at a certain temperature

11. Activity – Cardboard Cart

## Part III: Making Things Interact

- 12. <u>Circuit #11 IR Remote</u>
- 13. Circuit #12 Bluetooth
- 14. Circuit #13 Motion Sensor
- 15. <u>Circuit #14 DC Motor</u>
- 16. Circuit #15- LCD Display
- 17. Circuit #16 8x8 Dot Display

#### Part IV: Additional Arduino Exercises

#### 1. WHAT IS ARDUINO?

Arduino is an open-source electronics platform based on easy-touse hardware and software. Arduino boards can read inputs - light on a sensor, a finger on a button, or a Twitter message - and turn it into an output - activating a motor, turning on an LED, publishing something online. You can tell your board what to do by sending a set of instructions to the microcontroller on the board. To do so you use the Arduino programming language (based on Wiring), and the Arduino Software (IDE), based on Processing.

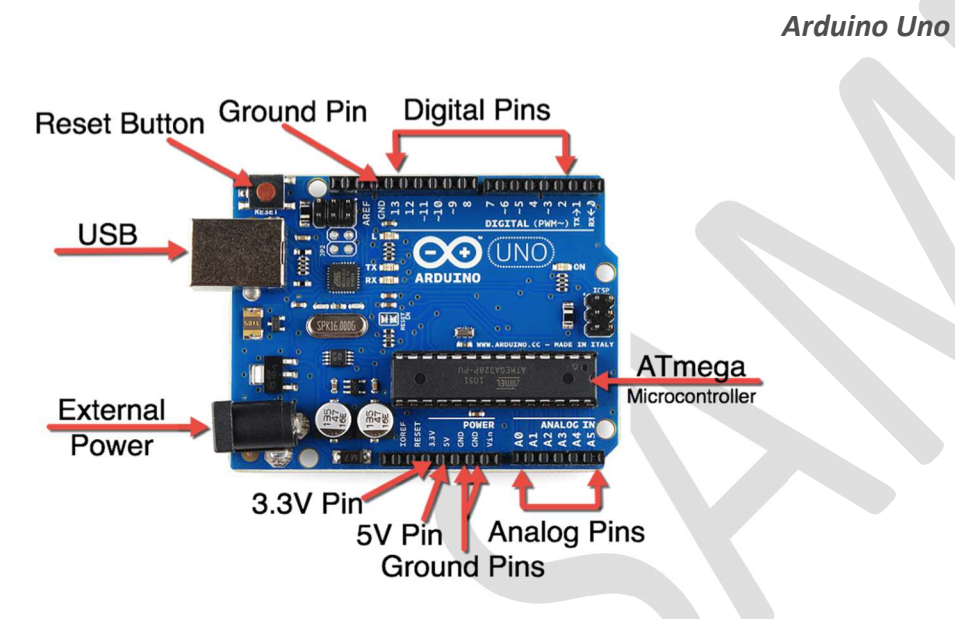

The UNO is the best board to get started with electronics and coding. If this is your first experience tinkering with the platform, the UNO is the most robust board you can start playing with. The UNO is the most used and documented board of the whole Arduino family. Working with Arduino gives students an opportunity to be creative while learning a useful programming language. Arduino components are very inexpensive. Kits cost can be purchase for under \$100 per student. In a school setting 3 students may share a kit.

#### 2. USING Tinkercad.com

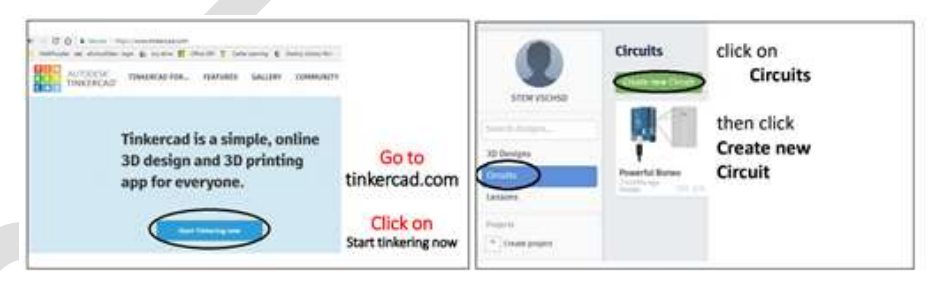

Tinkercad has a Circuits feature that allows you to create electronic circuits. It has a built in Arduino simulator in which you can write and run code for such circuits. You can add components including LEDs, Resistors, motors, and a variety of sensors to your Arduino. We will use Tinkercad prior to setting up any circuit in real life to make our electrical devices will work properly, and to prevent them from being damaged. *Tinkercad has an option to create a class. Teachers can add students and monitor student progress.* 

Sample code works on Arduino IDE software and Tinkercad

| Tex                             | t •                                                              | ŧ  |      | 1    | k     | 1 (Arduin | o Uno R |
|---------------------------------|------------------------------------------------------------------|----|------|------|-------|-----------|---------|
| 1<br>2<br>3<br>4<br>5<br>6<br>7 | <pre>void setup() {     pinMode(13, OUTPUT); } void loop()</pre> |    |      |      |       |           |         |
| 8                               | 1                                                                |    |      |      |       |           |         |
| 10                              | <pre>digitalWrite(13, HIGH);</pre>                               | 11 | Turn | on t | the 1 | LED       |         |
| 11                              | delay(1000);                                                     | 11 | Wait | for  | one   | second    |         |
| 12                              | digitalWrite(13, LOW);                                           | 11 | Turn | off  | the   | LED       |         |
| 13                              | delay(1000);                                                     | 11 | Wait | for  | one   | second    |         |
| 15                              | 1                                                                |    |      |      |       |           |         |

#### LIST OF COMPONENTS

(OMITTED- WILL BE PROVIDED WITH THE FULL VERSION OF THE WORKBOOK)

#### 4. How to approach these tutorials?

Most Arduino books are written from the perspective of a computer programmer. This workbook is designed to be used in a school setting. Each tutorial includes research questions which encourages students to learn properties of electronic materials and devices, computer programming questions which provides the students an opportunity to learn coding in depth.

#### Project Based Learning:

The workbook also aims to remove any barriers from the teacher. A *Base Code* is provided with each tutorial and a suggested *Discovery Challenge*. The challenges get progressively more challenging; however, the teacher and students gain enough experience with each tutorial to complete the challenges and create innovative circuits. Throughout the entire experience students are encourage to do research and challenge themself.

(READ MORE IN THE FULL VERSION)

## **Circuit 1: LED**

Turn an LED on for one second, off for one second, and repeat forever.

## **Electrical Engineering Questions**

- 1) What is the function of a resistor?
- 2) What does the acronym LED stand for?
- 3) How is an LED different from an incandescent light bulb?
- 4) Why is it more efficient than an incandescent light bulb?

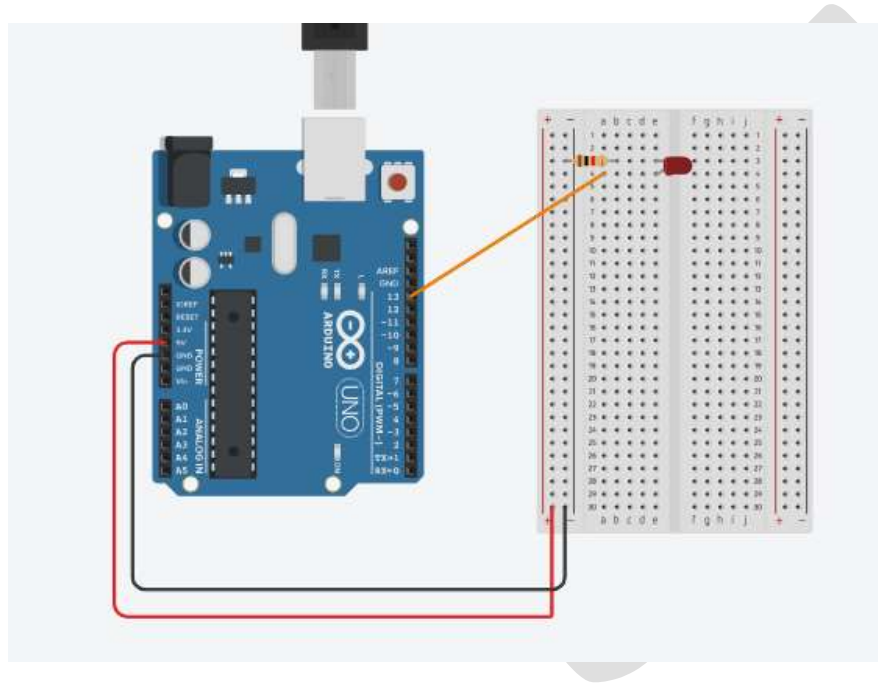

Equipment:

Arduino (1), Breadboard (1), LED (1), 200 to 1000 Ohm resistor (1), wires.

**Base Code** Please type this code in the Arduino IDE software or online simulator (i.e.: thinkercad)

void setup()

pinMode(13, OUTPUT);

void loop()

digitalWrite(13, HIGH); delay(1000); // Wait for 1000 millisecond(s) digitalWrite(13, LOW); delay(1000); // Wait for 1000 millisecond(s)

## **Programming Questions**

- 1) Explain what void setup() means and why it is necessary for an arduino sketch.
- 2) How can you assign a high/low value to a digital pin?
- 3) What is the purpose of the delay () function and what are its parameters measured in? (*Hint: Parameters are inside the parentheses.*)

## Discovery Challenge

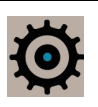

Create a model of a traffic light, make the appropriate changes to the hardware and software necessary

## Part III: Making Things Interact

## **Circuit 13: Ultrasonic Motion Sensor**

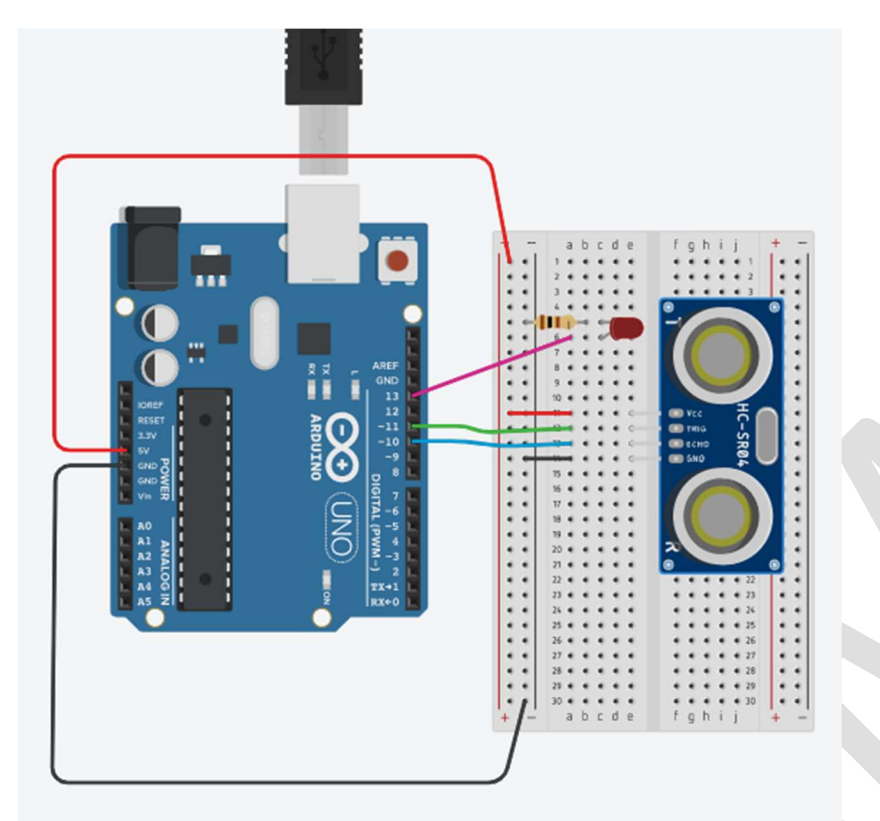

Equipment:

Arduino (1), Ultrasonic Distance Sensor (1), LED (1), 330 Ohm Resistor (1)

## **Electrical Engineering Questions**

- 1) Explain the function of the Trigger pin and the Echo pin.
- 2) Use your knowledge of physical science to explain how the motion sensor measures distance using the speed of sound.

# **Base Code** Please type this code in the Arduino IDE software or online simulator (i.e.: Tinkercad)

#define trigPin 13 #define echoPin 12 #define led 11 void setup() { Serial.begin (9600); pinMode(trigPin, OUTPUT); pinMode(echoPin, INPUT); pinMode(led, OUTPUT); void loop() { long duration, distance; digitalWrite(trigPin, LOW); delayMicroseconds(2); digitalWrite(trigPin, HIGH); delayMicroseconds(10); digitalWrite(trigPin, LOW); duration = pulseIn(echoPin, HIGH); distance = (duration/2) / 29.1;if (distance < 10) { digitalWrite(led,HIGH); } else { digitalWrite(led,LOW); } Serial.print(distance); Serial.println(" cm"); delay(500);

## **Programming Questions**

- 1) What does pulseIn() do?
- 2) What are the trigPin & echoPin responsible for?
- 3) Explain why this formula is used to calculate the distance of an object from the sensor. HINT:

distance =  $.034/2 \times duration;$ 

**Discovery Challenge** CHALLENGE: Add a speaker and have it play a note if there is an object 25 cm from the motion sensor.

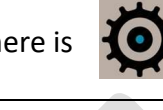

## **Project Based Learning**

<u>Presentations:</u> After completing these tutorials students can design creative circuits. This provides an opportunity for students to practice your presentation skills. Please scan the following QR code to see some sample student work

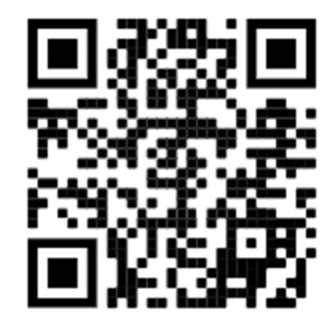

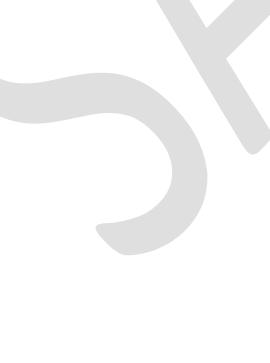

## Arduino Rover

In addition students are now ready to create their own Arduino Rover from scratch. This provides a great opportunity for students to explore engineering practices consistent with the Next Generation Science Standards. These rovers could be programed to avoid obstacle using the Ultrasonic motion sensor, to be controlled with an app using a Bluetooth capable mobile device or to operate with an IR remote control.

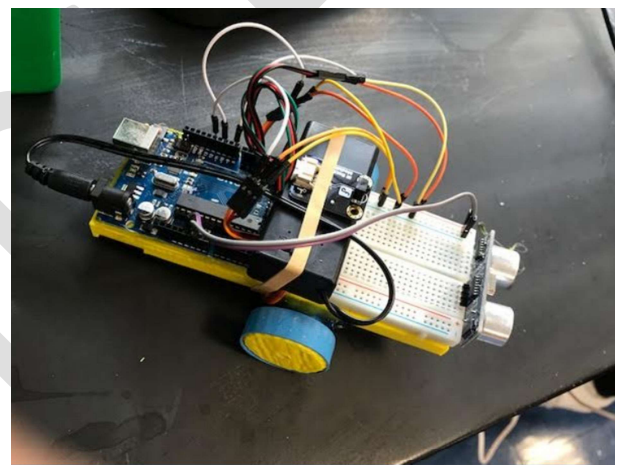

Rover with 3D printed parts

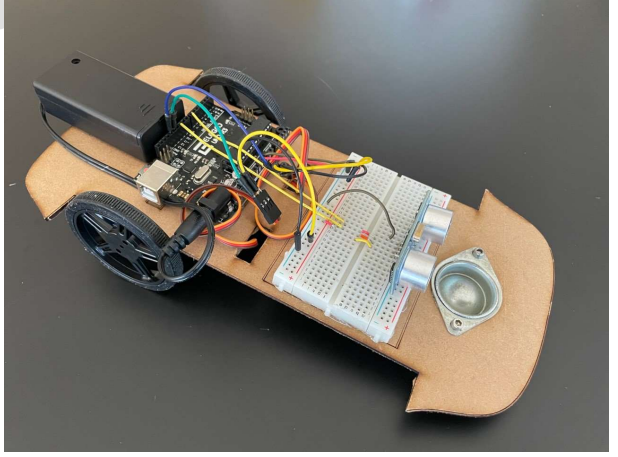

Rover with Laser cut cardboard base